Western Oregon UNIVERSITY powered by Google -

Steve Taylor <taylors@mail.wou.edu>

## [Faculty Only] Monday Moodle Tips: Custom Sidebar Block

1 message

Elayne Kuletz <kuletze@wou.edu>

Mon, Oct 28, 2013 at 10:23 AM

To: faculty@wou.edu Cc: "moodle@wou.edu" <moodle@wou.edu>

## **Custom Sidebar Block**

Did you know that you can create customized blocks for the sidebar of your course page in Moodle? These blocks can be a great way to orient students to your course. They can contain a picture of your textbook, links to great websites, a welcome message, or anything else you can imagine!

Here's how to do it:

- 1. On your course page, turn editing on.
- 2. On the bottom right, choose "HTML" from the "Add a Block" menu
- 3. Your new block will appear. Click the little hand icon to edit it.
- Choose a title for your block (or none at all) and add content using the editing tools.

Save your changes and you're all done! Have a great week and a Happy Halloween!

## Moodle Support Team

moodle@wou.edu 503-838-9300

As Moodle's popularity has grown, so has the need for additional support. Students, staff, and faculty can now contact the Moodle Support Team via email at moodle@wou.edu or by calling us on our new dedicated help line (503-838-9300). The appropriate person will be happy to assist you with your questions, problems, or training requests.

Faculty mailing list Faculty@kraven.wou.edu http://kraven.wou.edu/mailman/listinfo/faculty